# ITEC102 – Lab 2 Google Search Exercises

# LINK SEARCH

- 1. Use link searching to find websites that link to http://www.ancestry.com
- 2. Enter the following: **link:www.ancestry.com**
- 3. Click the **Google Search** button.
- 4. Scroll down and review the first 10 results. Click on any links of interest.
- 5. Scroll down toward the bottom of the page. Click on **2** (the first O in GOOOOGLE) for the next set of 10 results.

## TITLE SEARCH

A web page is composed of a number of fields, such as title, domain, host, URL, and link.

- 1. Click the **Advanced Search** link above the search box.
- 2. Use the search form to perform a title search to find information on the relationship between **hyperactivity and food**.

In the Find pages with all of the words search box, type hyperactivity food.

**NOTE:** At Google, the + sign is not necessary.

- 3. Change the terms appearing drop-down box to in the title of the page.
- 4. Change the **10 Results** drop-down box to **100 Results**.
- 5. Click the **Google Search** button.
- 6. Scroll down and review the results. Click on any links of interest.

allintitle: hyperactivity food

## DOMAIN SEARCH

- 1. Click the **Advanced Search** link to the right of the search box.
- 2. Use the search form to search websites from educational institutions for information on the **effects of alcohol on memory**.

In the Find pages with all of the words search box, type effects alcohol memory.

**NOTE:** At Google, the + sign is not necessary.

In the Domains ONLY return results from the site or domain

search box, type **.edu**.

- 3. Change the **10 Results** drop-down box to **100 Results**. (Click **Customize your search settings** option)
- 4. Click the Google Search button.
- 5. Scroll down and review the results. Click on any links of interest.
- Scroll down toward the bottom of the page. Click on 2 (the first O in GOOOOGLE) for the next set of results.

## domain:uk and title:"Queen Elizabeth"

## domain:edu and "lung cancer" and smok\*

## FILE TYPES

There are 12 main file types searched by Google in addition to standard web formatted documents in HTML. The most common formats are PDF, PostScript, Microsoft Office formats:

- Adobe Portable Document Format (pdf)
- Adobe PostScript (ps)
- Lotus 1-2-3 (wk1, wk2, wk3, wk4, wk5, wki, wks, wku)
- Lotus WordPro (lwp)
- MacWrite (mw)
- Microsoft Excel (xls)
- Microsoft PowerPoint (ppt)
- Microsoft Word (doc)
- Microsoft Works (wks, wps, wdb)
- Microsoft Write (wri)
- Rich Text Format (rtf)
- Text (ans, txt)
- 1. Type the following in the in the search box to find Tax form 1040:

## form 1040 filetype:pdf

## **SEARCH GOV SITES**

#### http://www.google.com/unclesam

1. Type keywords in the search box to find information on the **Declaration of Independence**.

**NOTE:** The plus sign and AND operator are not necessary.

- 2. Click the **Google Search** button.
- 3. Scroll down and review your results. Click on any links of interest.
- 4. Scroll down toward the bottom of the page. Click on **2** (the first O in GOOOOGLE) for the next set of results.

## IMAGE SEARCH

1. Type keywords in the search box to find an image of a lion.

**NOTE:** The plus sign and AND operator are not necessary.

- 2. Click the **Google Search** button.
- 3. Click on any images of interest.
- 4. Right click the image and choose **Save Picture As** to save the image to your hard drive.

## **NEWS ARTICLES**

## http://news.google.com/

1. Type keywords in the search box to find news articles about the **General Electric** company.

**NOTE:** The plus sign and AND operator are not necessary.

- 2. Click the **Google Search** button.
- 3. Scroll down and review your results. Click on any links of interest.
- 4. Scroll down toward the bottom of the page. Click on **2** (the second O in GOOOOOGLE) for the next set of results.

## SITE SEARCH

The word "site" followed by a colon enables you to restrict your search to a specific site. To do this, use the site:sampledomain.com syntax in the Google search box. For example, to find admission information on Stanford's site, enter:

## admission site:www.stanford.edu